# ขั้นตอนการสมัครโปรแกรมสมัครสอบออนไลน์ ครั้งที่ 2/2568

### เข้าเว็บไซต์สภากายภาพบำบัด http://pt.or.th/PTCouncil/

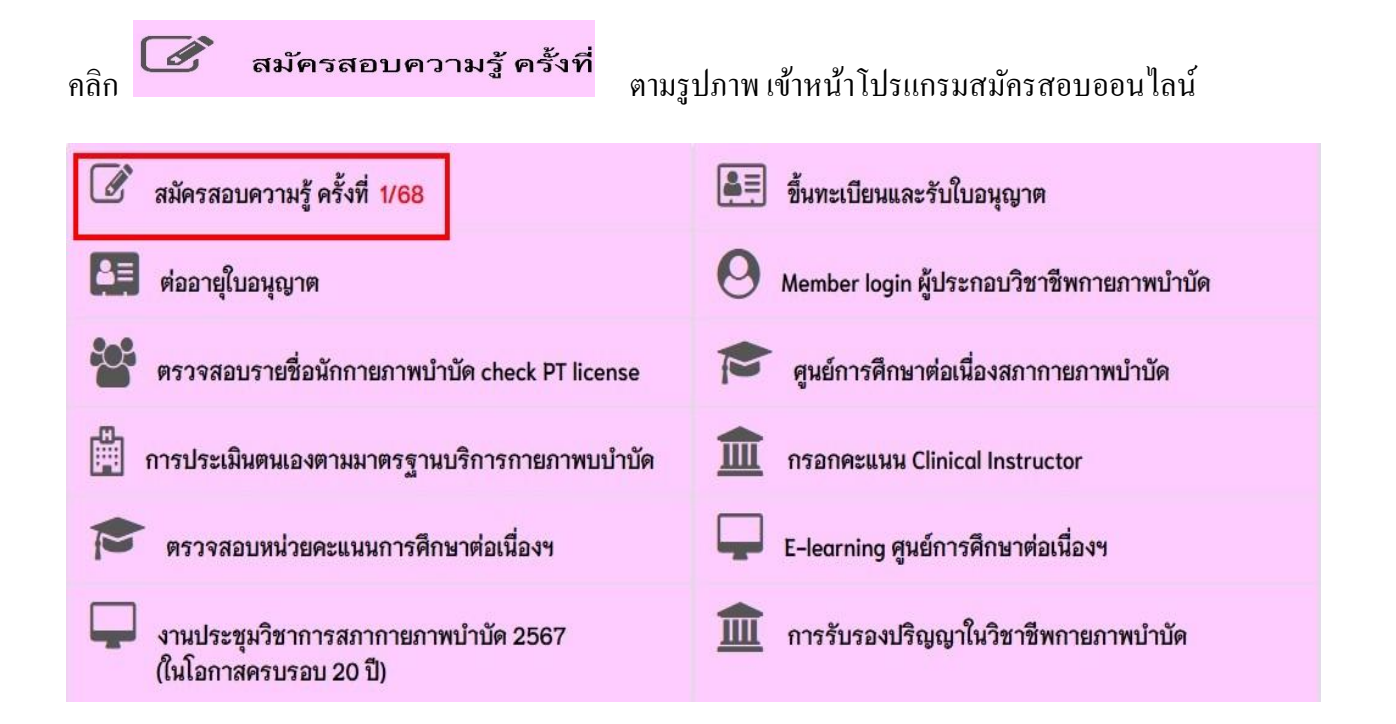

## โปรแกรมแสดงหน้ารายละเอียดขั้นตอนการสมัครสอบออนไลน์ ประกอบด้วย 5 ขั้นตอน ดังนี้

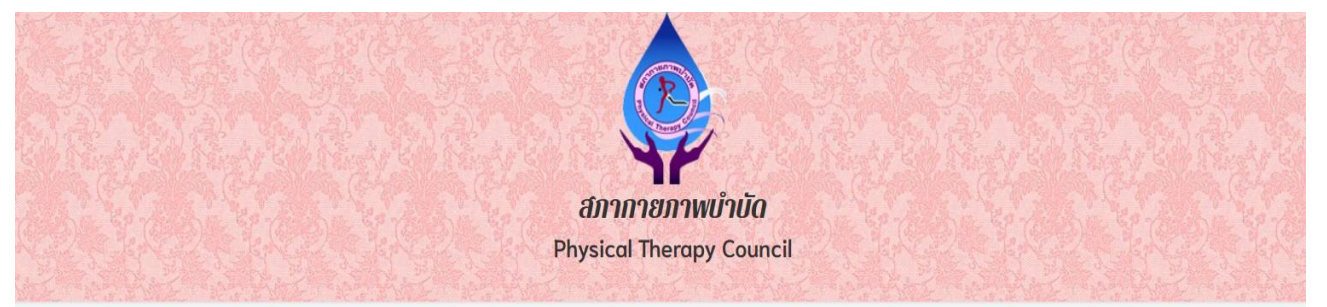

#### ขั้นดอนที่ 1

ผู้สมัครครั้งแรก ต้องตรวจสอบข้อมูลส่วนตัวและ แก้ไขให้เป็นปัจจุบัน หรือค้นหาข้อมูลกรณีลึม Usemame และ Password

#### ขั้นดอนที่ 5

ผู้สมัครส่งหลักฐานตามชื่อที่กำหนดและส่งให้ ครบทุกข้อ สามารถติดตามสถานะว่ามีสิทธิเข้า สอบ จะแจ้ง Complete หากเอกสารไม่สมบูรณ์ จะแจ้ง Pending วีบติดต่อสภาโดยด่วน!

#### ขั้นตอนที่ 2

ผู้สมัครใช้รหัสประจำตัว เพื่อใช้ Login (**ในการ** เข้าสู่ระบบ) ใช้ตรวจสอบข้อมูลการสอบและ ดิดตามสถานะ การดำเนินการ

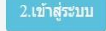

#### ขั้นตอนที่ 6

ยืนยันส่งแบบคำขอการสมัครสอบ

กรุณาเข้าสู่ระบบก่อน !

#### ขั้นตอนที่ 3

ผู้สมัครระบุความต้องการในการสอบขึ้นทะเบียน เลือกวิชาสอบ และยอดข่าระเงินค่าสมัคร สอบ(**\*ต้องน่ายอดไปโอนเงินและเตรียม** Scan ภาพเอกสาร) ให้พร้อมส่ง

กรุณาเข้าสู่ระบบก่อน !

#### ชำระเงินผ่าน Pay-in Slip วิธีการข่าระเงิน

วิธีการชำระเงิน

#### ขั้นตอนที่ 4

ผู้มีสิทธิสอบเลือกสถานที่สอบ (กรณีที่มีหลาย แห่ง) สภาจะประกาศ รายชื่อและเลขที่นั่งสอบ หน้าเวปไซต์ สามารถค้นหาดามรหัสประจำตัว

กรุณาเข้าสู่ระบบก่อน !

#### กรุณาเข้าสู่ระบบก่อน !

| ขั้นตอนที่ 1 ลงทะเบียนและค้นหารายชื่อ                                                                                                    |                                                                                             |
|----------------------------------------------------------------------------------------------------|---------------------------------------------------------------------------------------------|
| ขั้นตอนที่ 1<br>ผู้สมัครครั้งแรก ต้องตรวจสอบข้อมูลส่วนด้วและ<br>แก้ไขให้เป็นปัจจุบัน หรือค้นหาข้อมูลกรณีลึม<br>Username และ Password<br>1.ลงทะเบียนและค้นหารายชื่อ |                                                                                             |
| ตรวจสอบข้อมูลการสมัคร                                                                                                    | ตรวจสอบข้อมูลการสมัคร                                                                       |
| 1                                                                                                    |                                                                                             |
| 🖋 รหัสประจำดัวประชาชนถูกต้อง                                                                                                    | 🥪 รหัสประจำด้วประชาชนถูกต้อง                                                                |
| <mark>ไม่พบรหัสประจำดัวประชาชนในระบบ (รายใหม่)</mark><br>>>>ลงทะเบียนใหม่<<<                                                                                       | นายทดสอบ ระบบ >>>ตรวจสอบข้อมูล<<<                                                           |
| 🖸 ย้อนกลับ                                                                                                    | 🖬 ข้อนกลับ                                                                                  |
| แสดงภาพสมาชิกรายใหม่ คลิก <mark>ลงทะเบียนให</mark><br>ภาพที่ 1 แสดงสมาชิกรายใหม่                                                                                   | ม่<br>แสดงภาพกรณีเคยสมัครแล้ว คลิก <mark>ตรวจสอบข้อมูล</mark><br>ภาพที่ 2 แสดงสมาชิกรายเก่า |

1. ลงทะเบียนและค้นหารายชื่อ โดยกรอก เลขรหัสบัตรประจำตัวประชาชน 13 หลัก

```
ภาพที่ 1 แสดงสมาชิกรายใหม่
```

ให้คลิกที่ >>> <mark>ดงทะเบียนใหม่</mark> <<< เพื่อทำการกรอกข้อมูลสมัครสมาชิก

 - กรอกข้อมูล ชื่อ-สกุล รายละเอียดต่าง ๆ ที่มีเครื่องหมาย \* ให้ครบ ได้แก่ 1. ที่อยู่ตามทะเบียนบ้าน 2. ข้อมูล สถานที่ปฏิบัติงานปัจจุบัน (ถ้ามี) 3. ที่อยู่สำหรับให้สภากายภาพบำบัดติดต่อกลับ และข้อมูลการศึกษา ให้ครบถ้วน เสร็จแล้ว

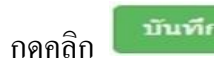

## ภาพที่ 2 แสดงสมาชิกรายเก่า

ระบบจะแสดง ชื่อ-สกุล ที่มีข้อมูลสมาชิกอยู่แล้ว ให้กลิกที่ >>> ตรวจสอบข้อมูล <<<

ตรวจสอบข้อมูล และ รหัสประจำตัว 6 หลัก (User & Pass สำหรับใช้ Login) เพื่อใช้ Log in ขั้นตอนที่ 2 เข้าสู่ระบบ โดยจะใช้ Username และ Password เป็นรหัสเดียวกัน สมาชิกรายใหม่ ให้กรอกข้อมูล ชื่อ-สกุล รายละเอียดต่าง ๆ ที่มีเครื่องหมาย \* ให้ครบ ได้แก่ 1. ที่อยู่ ตามทะเบียนบ้าน 2. ข้อมูลสถานที่ปฏิบัติงานปัจจุบัน (ถ้ามี) 3. ที่อยู่สำหรับให้สภากายภาพบำบัดติดต่อกลับ และ ข้อมูลการศึกษา ให้กรบถ้วน เสร็จแล้ว กดกลิก (ตามภาพ)

| วันที่สมัคร                                                                                                    | 517                                                                                                    | สประจำตัวประชาชน                          | 1.500                                                                             |                                                |
|----------------------------------------------------------------------------------------------------|----------------------------------------------------------------------------------------------------|-------------------------------------------|-----------------------------------------------------------------------------------|------------------------------------------------|
| * สำปาหบ้า                                                                                                    | นาย 🗸 ชื่อ 🗸                                                                                                    | เดสอบ                                     | ສາສ                                                                               | เพศ 💿 ชาย<br>◯ หญิง                            |
| * สำนำหน้า Eng                                                                                                    |                                                                                                    | ชื่อ Eng                                  | ສາລ Eng                                                                           |                                                |
| สัญชาติ                                                                                                    |                                                                                                    | เชื้อชาดี                                 | ศาสนา                                                                             |                                                |
| * (วว/ดด/ปปปป พ.ศ.)<br>วันเดือนปีเกิด                                                                                                    |                                                                                                    | * Email                                   |                                                                                   |                                                |
|                                                                                                    | *** โปรดระ                                                                                                    | ry Email ให้ถูกต้อง เนื่องจา              | กจะใช้สำหรับส่งหลักฐานคอบรับในการสมัครสะ                                          | 57 see                                         |
| .ที่อยู่ตามทะเบียนบ้าน                                                                                                    |                                                                                                    |                                           |                                                                                   |                                                |
| * ทีอยู่                                                                                                    |                                                                                                    |                                           |                                                                                   |                                                |
| หมู่ที                                                                                                    | ชอย                                                                                                    |                                           | ถนน                                                                               |                                                |
| * จังหวัด                                                                                                    | กรุณาเลือกจังหวัด                                                                                                    | i .                                       |                                                                                   |                                                |
| * อำเภอ                                                                                                    | -                                                                                                    | and the second                            |                                                                                   |                                                |
| * สำบล                                                                                                    |                                                                                                    |                                           |                                                                                   |                                                |
| * รหัสไปรษณีย์                                                                                                    | เบอร์"                                                                                                    | โทรศัพท์บ้าน                              | * เบอร์โทรศัพท์มือถือ                                                             |                                                |
| . พื่อยู่สำหรับให้สภากายภาท                                                                                                    | ขปาบัดดิดต่อ กรุณา                                                                                                    | คลิ๊กเลือก>                               | ● ที่อยู่ตามทะ                                                                    | เมือนบ้าน 🗢 สถานที่ปฏิบัติงานบึจจุบัน 🔍 พ่     |
| . พื่อยู่สำหรับให้สภาคายภาพ<br>* ที่อยู่                                                                                                    | ขปาบั <mark>ดดิดต่</mark> อ กรุณาเ                                                                                                    | คลิ้กเลือก>                               | 🗢 ที่อยู่ตามทะ                                                                    | เบียนบ้าน ●สถานที่ปฏิบิดีงานปัจจุบัน ● พ่      |
| เ <mark>พื่อยู่สำหรับให้สภาคายภาพ</mark><br>* ทีอยู่<br>หมู่ที                                                                                                  | หปาบัตติดต่อ กรุณาง                                                                                                    | คลิ๊กเดือก>-                              | <ul> <li>ท้อยู่ตามหะ</li> <li>ถนน</li> </ul>                                      | เบียบบ้าน ●สถานที่ปฏิบิดีงานปัจจุบัน ● พั      |
| . <del>พื่อยู่สำหรับให้สภาคายภาพ</del><br>* ที่อยู่<br>หมู่ที่<br>* จังหวัด                                                                                     | ขปาบัคคิดต่อ กรุณวง<br>                                                                                                    | <b>คลิ๊กเสือก →&gt;</b><br>ด              | <ul> <li>ที่อยู่ตามหะ<br/>ถันน</li> </ul>                                         | เบียบบ้าน ●สถานที่ปฏิบิดีงานบีจจุบัน ● พ่      |
| . <del>พื่อยู่สำหรับให้สภาคายภาพ</del><br>* ที่อยู่<br>หมู่ที<br>* จังหวัด<br>* อำเภอ                                                                           | าปาบัคดิดต่อ กรุณาก<br>ขอย<br>กรุณาเลือกจังหวั                                                                                                    | คลิ๊กเสือก →><br>ด                        | • ที่อยู่ตามหะ<br>ถนน                                                             | เบียบบ้าน ●สถานที่ปฏิบิติงานบีจจุบัน ● ห่      |
| . <del>พื่อยู่สำหรับให้สภาคายภา</del><br>* ที่อยู่<br>หมู่ที<br>* จังหวัด<br>* อำเภอ<br>* อำบล                                                                  | าปาบัคดิคต่อ กรุณาก<br>ชอย<br>กรุณาเลือกจังหวั                                                                                                    | คลิ๊กเลือก><br>ด                          | • ที่อยู่ดามหะ<br>ถนน                                                             | เบียบบ้าน ●สถานที่ปฏิบิติงานบีจจุบัน ● ห่      |
| . พือยู่สำหรับให้สภาคายภาพ<br>* ทีอยู่<br>หมู่ที่<br>* สงหวัด<br>* สงหวัด<br>* สาบล<br>* สาบล                                                                   | งปาบัคคิดต่อ กรุณาห<br>ขอย<br>กรุณาเลือกจังหวั<br>กรุณาเลือกจังหวั<br>เมื่อมี<br>มี<br>มี<br>มี<br>มี<br>มี<br>มี<br>มี<br>มี<br>มี<br>มี<br>มี<br>มี<br>ม        | คลิ๊กเลือก →><br>ด<br>เบอร์โทรศัพท์มือถือ | <ul> <li>ท้อยู่ตามหะ</li> <li>ถนน</li> <li>ถนน</li> <li>เมอร์โทรศัพท์</li> </ul>  | เบียบบ้าน ● สถานที่ปฏิบิติงานปัจจุบัน ● ห่<br> |
| . พือยู่สำหรับให้สภาคายภาพ<br>* ที่อยู่<br>หมู่ที่<br>* จังหวัด<br>* จำบล<br>* ดำบล<br>* ดาขล<br>* ถาสะไประชณีย์<br>ข้อมูลการศึกษา                              | งปาบัคดิคค่อ กรุณาค<br>                                                                                                    | คลิ้กเลือก →><br>ด<br>เมอร์โทรศัพท์มือถือ | <ul> <li>ที่อยู่ตามหะ</li> <li>ถนน</li> <li>ถนน</li> <li>เมอร์โทรศัพท์</li> </ul> | เมียนม้าน ● สถานที่ปฏิบิติงานบีจจุบัน ● ห่<br> |
| . พือยู่สำหรับให้สภาคายภาพ<br>* ที่อยู่<br>หมู่ที่<br>* จังหวัด<br>* จำหวัด<br>* อำเภอ<br>* ดำบล<br>* ดาบล<br>* ดาบนท์<br>สถาบันท์                              | งปาบัคดิคต่อ กรุณาเ<br>ป<br>บาบัคดิคต่อ กรุณาเ<br>กรุณาเลือกจังหวั<br>โ<br>เ<br>เ<br>เ<br>เ<br>เ<br>เ<br>เ<br>เ<br>เ<br>เ<br>เ<br>เ<br>เ<br>เ<br>เ<br>เ<br>เ<br>เ | คลึกเสือก →><br>ด<br>เมอร์โทรศัพท์มือถือ  | <ul> <li>ทั่อปู่ดามหะ</li> <li>ถนน</li> <li>ถนน</li> <li>เมอร์โทรศัพท์</li> </ul> | เมือนม้าน ● สถานที่ปฏิบิติงานบีจจุบัน ● ห่<br> |
| . พือยู่สำหรับให้สภาคายภาพ<br>* ทีอยู่<br>หมู่ที่<br>* สงหวัด<br>* สงหวัด<br>* อำเภอ<br>* อำเภอ<br>* อำเภอ<br>* อำเภอ<br>สถาบัน<br>ระบุสถาบันอี<br>ระบุสถาบันอี | งปาบัคดิคค่อ กรุณา                                                                                                    | คลิ้กเลือก →><br>ด<br>เบอร์โทรศัพท์มือถือ | <ul> <li>ที่อยู่ดามหะ</li> <li>ถนน</li> <li>เมอร์โทรศัพท์</li> </ul>              | เมือนม้าน ● สถานที่ปฏิบิติงานบีจจุบัน ● ห่<br> |

เมื่อบันทึกข้อมูลการสมัครสมาชิกเรียบร้อยแล้ว ระบบจะแสดงรายละเอียดข้อมูลการลงทะเบียนต่าง ๆ ทั้งหมดและจะได้ รหัสประจำตัว 6 หลัก (User & Pass สำหรับใช้ Login) เพื่อใช้ Log in ขั้นตอนที่ 2 เข้าสู่ระบบ โดยจะใช้ Username และ Password เป็น <u>รหัสเดียวกัน</u>

| รหัสประจำดัว                    | (User & Pass สำหรับใช้ Login                                                                                                    |
|---------------------------------|----------------------------------------------------------------------------------------------------|
| รหัสประจำตัวประชาชน             | TA COMPANY NO.                                                                                                    |
| ชื่อ - สกุล                     | / ымм :                                                                                                    |
| อายุ                            | and the pair of the second second sec |
| เชื้อชาติ                       | The state of the state of the s |
| Email                           | standard (1995) sectors                                                                                                    |
| วันที่สมัคร                     | 14.00.000                                                                                                    |
| l.ที่อยู่ตามทะเบียนบ้า <b>เ</b> | 4                                                                                                    |
| ที่อยู่                         | 14                                                                                                    |
| หมู่ที่                         | 10                                                                                                    |
| ดำบล                            | Total                                                                                                    |
| อำเภอ                           | disconcernit.                                                                                                    |
| จังหวัด                         | 4.000                                                                                                    |
| โทรศัพท์บ้าน                    | And a second second sec |

| ข้อมูลการศึกษา     |                             |
|--------------------|-----------------------------|
| สถาบันที่จบ        | Contracting and Contracting |
| ระดับการศึกษา      | ปริญญาตรี / มีการศึกษาที่จน |
| ผลคะแนน ณ ปัจจุบัน |                             |
| สถานะวิชาที่ 1     | ไม่ผ่าน                     |
| สถานะวิชาที่ 2     | ไม่ผ่าน                     |
| สถานะวิชาที่ 3     | ไม่ต่าน                     |
| ผลสอบ              | สมัครใหม่                   |
| สถานะส่งเอกสาร     | แจ้งเดือนวันที่ :           |
| สถานะการชำระเงิน   | แจ่งเดือนวันที่ :           |
| เลขที่สมาชิก       |                             |
| หมดสิทธิ์เก็บปี    |                             |

### 2. ข้อมูลสถานที่ปฏิบัติงานปัจจุบัน

| สถานะการปฏิบัติงาน    | 1000               |
|-----------------------|--------------------|
| ประเภทการปฏิบัติงาน   | in Sank            |
| ชื่อสถานที่ปฏิบัติงาน |                    |
| แผนก/หน่วยงาน         | manufacture and    |
| ที่อยู่               | areas and a        |
| หมู่ที่               | 1. Martin          |
| ຕຳນລ                  | 110.0              |
| <mark>อำเภอ</mark>    | dispersion is      |
| จังหวัด               | 0.000000           |
| โทรศัพท์บ้าน สนง.     | and the second de- |

|      | ยังไม่ได้เดือกวิชาสอบขึ้นทะเบียน                        |
|------|---------------------------------------------------------|
| *    | ขั้นดอนที่ 4 ข้อมูลเลือกสนามสอบ ประจำการสอบครั้งที่ 🚃   |
|      | ยังไม่ได้เลือกสนามสอบ                                   |
| อนท์ | าี่ 5 ข้อมูลรูปภาพหลักฐานการสอบขึ้นทะเบียน ประจำการสอบค |
|      | ยังไม่ได้สั่งรูปภาพหลักฐานการสอบขึ้นทะเบียน             |

🖪 หน้าหลัก

4

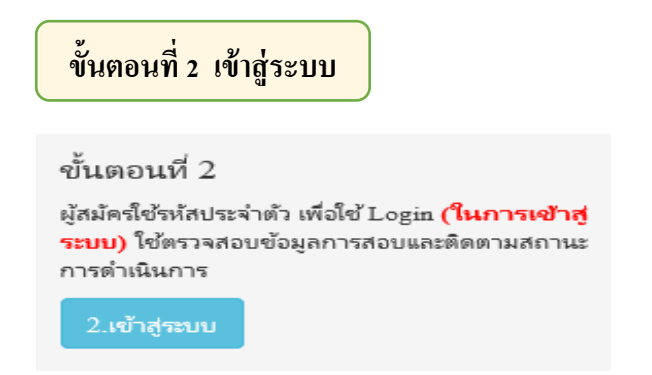

กรณีผู้สมัครสอบเก็บคะแนน ลืม Username และ Password เข้าขั้นตอนที่ 1 ค้นหาข้อมูล ตรวจสอบ ข้อมูล และนำรหัสประจำตัว 6 หลัก ใช้ Log in ขั้นตอนที่ 2

|                | 💼 ເข້າสู่ระบบ |  |
|----------------|---------------|--|
|                |               |  |
| 💄 รหัสประจำตัว |               |  |
| รหัสประจำตัว   |               |  |
| 👁 รห้สผ่าน     |               |  |
| รหัสประจำตัว   |               |  |
|                | 🖒 ເຫ້າສູ່ຈະນນ |  |
|                |               |  |
|                |               |  |

นำเลข รหัสประจำตัว 6 หลัก (User & Pass สำหรับใช้ Login) มากรอกในช่อง รหัสประจำตัว และ รหัสผ่าน ทั้ง 2 ช่อง เป็น รหัสเดียวกัน

| <u>กดคลิก</u> |                 | Qui                      | า้าสู่ระบบ                                                                                                    |
|---------------|-----------------|--------------------------|----------------------------------------------------------------------------------------------------|
|               | <u>ตัวอย่าง</u> | รหัสประจำตัว<br>รหัสผ่าน | 619999<br>619999                                                                                                    |
|               |                 |                          | อุประวัติการสอบทังหมด (ข่อมูลประจำการสอบครั้งที<br>ช้อมูลสู่ตุ้องทะเบียน ประจำการสอบครั้งที<br>รหัสประจำตัว<br>รหัสประจำตัว<br>ชื่อ . สกุล<br>อายุ<br>มี รหัสประจำตัว |
|               |                 |                          | 61                                                                                                    |

6

## หลังจากทำการ Login เข้าสู่ระบบแล้ว ให้ไปยังขั้นตอนที่ 3

| Logout βυδιάρυξαι | Logour ยันดีต่อนรับ: นายนาย พลสอบ1 ระบบ3 (ชูช่อมูลการลงหะเบียน) ดูประวัติการสอบทั้งหมด (ช่อมูลประจำการสอบครั้งที่ 🔿                                                                                                    |                                                                                                    |                                                                                                    |                                                                                                    |  |  |
|-------------------|----------------------------------------------------------------------------------------------------|----------------------------------------------------------------------------------------------------|----------------------------------------------------------------------------------------------------|----------------------------------------------------------------------------------------------------|--|--|
|                   | ขั้นตอนที่ 1<br>ผู้สมัครครั้งแรก ต้องตรวจสอบข่อมูลส่วนตัวและ<br>แกไขให้เป็นปัจจุบัน หรือค้นหาข่อมูลกรณีลืม<br>Username และ Password<br>1.ค้นหารายชื่อ<br>2ั้นดอนที่ 5<br>ผู้สมัครส่งหลักฐานตามชื่อที่กำหนดและส่งให้<br>ครบทุกข้อ สามารถดิดตามสถานะว่ามีสิทธิเข้า<br>สอบ จะแจ้ง Complete หากเอกสารไม่สมบูรณ์<br>จะแจ้ง Pending วิบติดต่อสภาโดยด่วน!<br>5.ต่งหลักฐาน | ขั้นตอนที่ 2<br>ผู้สมัครใช้รหัสประจำตัว เพื่อใช้ Login (ในการ<br>เข้าสู่ระบบ) ใช้ตรวจสอบข้อมูลการสอบและ<br>ดิตรมสถานะ การดำเนินการ<br>2.เข้าสู่ระบบ<br>ขั้นตอนที่ 6<br>ยืนยันส่งแบบดำขอการสมัครสอบ<br>กรุณาบันทึกข้อมูลข้อ 3 4 5 ให้ครบก่อน<br>จึงจะสามารถ ยืนยันส่งแบบดำขอได้ ! | ขั้นดอนที่ 3<br>ผู้สมัครรรมุความต่องการในการสอบขึ้นทะเบียน<br>เลือกวิชาสอบ และยอดข้าระเงินต่าสมัคร<br>สอบ( <b>*ต้องน่ายอดไปโอนเงินและเตรียม</b><br>Scan ภาพเอกสาร) ให้พร้อมส่ง<br>3.เลือกวิชาสอบ<br>ว่าระเงินผ่าน Pay-in Slip<br>วิธีการข่าระเงิน | ขั้นดอนที่ 4<br>ผู้มีสิทธิสอบเลือกสถานที่สอบ (กรณีที่มีหลาย<br>แห่ง) สภาจะประกาศ รายชื่อและเลขที่นั่งสอบ<br>หน้าเวปไซด์ สามารถค้นหาดามรหัสประจำตัว<br>4.เถือกสนามสอบ |  |  |

ขั้นตอนที่ 3 เลือกวิชาสอบขึ้นทะเบียนและรับทราบค่าธรรมเนียม

กรณีผู้สมัครสอบใหม่เป็นครั้งแรก สมัครขึ้นทะเบียนสมาชิกและแบบคำขอ ค่าธรรมเนียมในการสมัคร สอบความรู้ ค่าสอบความรู้รายวิชา และค่าคำเนินการส่งไปรษณีย์หนังสือสำคัญเป็นสมาชิก สอบ 3 วิชา ยอดชำระ ทั้งสิ้น 3,700 บาท

| รหัสประ          | จำตัว :                                                                         |
|------------------|---------------------------------------------------------------------------------|
| รหัสประจำด้วประเ | ชาชน:                                                                           |
| นื่อ             | สกุล :นายทดสอบ ระบบ                                                             |
| สถานะผลสอบ ณ ปัจ | จจุบัน :วิชาที่ 1 <mark>ไม่ผ่าน</mark>                                          |
|                  | วิชาที่ 2 ไม่ผ่าน                                                               |
|                  | วิชาที่ 3 <mark>ไม่ผ่าน</mark>                                                  |
|                  | สถานะผล <b>สมัครใหม่</b>                                                        |
| การสอบ           | ครั้งที่                                                                        |
| วันที่ลงทะ       | เบียน :                                                                         |
| วิชาที่ต้องกา    | รสอบ :🛃 01 กภหมายจรรยาบรรณและการบริหารงาน                                       |
|                  | 🗹 02 เทคนิค และวิธีการทางกายภาพบำบัด                                            |
|                  | 🗹 03 กายภาพบำบัดในโรคและภาวะต่างๆ                                               |
| รายการที่ต้อง    | ช่าระ 🗯 1 วิชา 1,500 บาท                                                        |
|                  | 😹 2 วิชา <b>2,000</b> บาท                                                       |
|                  | √ 3 วิชา 2,500 บาท                                                              |
|                  | ๔ ขนทะเบยนสมาชก 1,100 บาท<br>๔ ส่งไปรษณีย์หนังสือสำคัญการเป็นสมาชิกสภาฯ 100 บาท |
|                  | *** รวมยอดชำระทั้งสิ้น 3,700 บาห ***                                            |
|                  |                                                                                 |

กรณีผู้สมัครสอบใหม่เป็นครั้งแรก สมัครขึ้นทะเบียนสมาชิกและแบบคำขอ ค่าธรรมเนียมในการสมัคร สอบความรู้ ค่าสอบความรู้รายวิชา ค่าดำเนินการส่งไปรษณีย์หนังสือสำคัญเป็นสมาชิก เลือกสอบ 1 วิชา ยอคชำระ 2,700 บาท

| รหัสประ         | เจ้าตัว :                                                                         |
|-----------------|-----------------------------------------------------------------------------------|
| รหัสประจำด้วประ | ชาชน:                                                                             |
| นี้อ            | เสกุล:นายทดสอบ ระบบ                                                               |
| สถานะผลสอบ ณ บั | จจุบัน :วิชาที่ 1 <mark>ไม่ผ่าน</mark>                                            |
|                 | วิชาที่ 2 ไม่ผ่าน                                                                 |
|                 | วิชาที่ 3 ไม่ผ่าน                                                                 |
|                 | สถานะผล <mark>สมัครใหม่</mark>                                                    |
| การสอบ          | ครั้งที่ ::                                                                       |
| วันที่ลงทะ      | เบียน :                                                                           |
| วิชาที่ต้องกา   | รสอบ :🛃 01 กฎหมายจรรยาบรรณและการบริหารงาน                                         |
|                 | 🗌 02 เทคนิค และวิธีการทางกายภาพบำบัด                                              |
| 410             | 🗆 03 กายภาพบำบัดในโรคและภาวะต่างๆ                                                 |
| รายการที่ต้อง   | <b>ชาระ</b> 📈 1วิชา 1,500 บาท                                                     |
|                 | <b>38 25ชา 2,000 บาท</b>                                                          |
|                 | 👷 3วชา 2,500 บาท                                                                  |
|                 | ♥ ชิ้นพระบอนฉมาชก 1,100 บาท<br>♥ ส่งไปรษณีย์หนังสือสำคัญการเป็นสมาชิกสภาฯ 100 บาท |
|                 | *** รวมยอดช่าระทั้งสิ้น 2,700 บาท ***                                             |
|                 |                                                                                   |

กรณีผู้สมัครสอบใหม่เป็นครั้งแรก สมัครขึ้นทะเบียนสมาชิกและแบบคำขอ ค่าธรรมเนียมในการสมัคร สอบความรู้ ค่าสอบความรู้รายวิชา ค่าดำเนินการส่งไปรษณีย์หนังสือสำคัญเป็นสมาชิก เลือกสอบ 2 วิชา ยอดชำระ 3,200 บาท

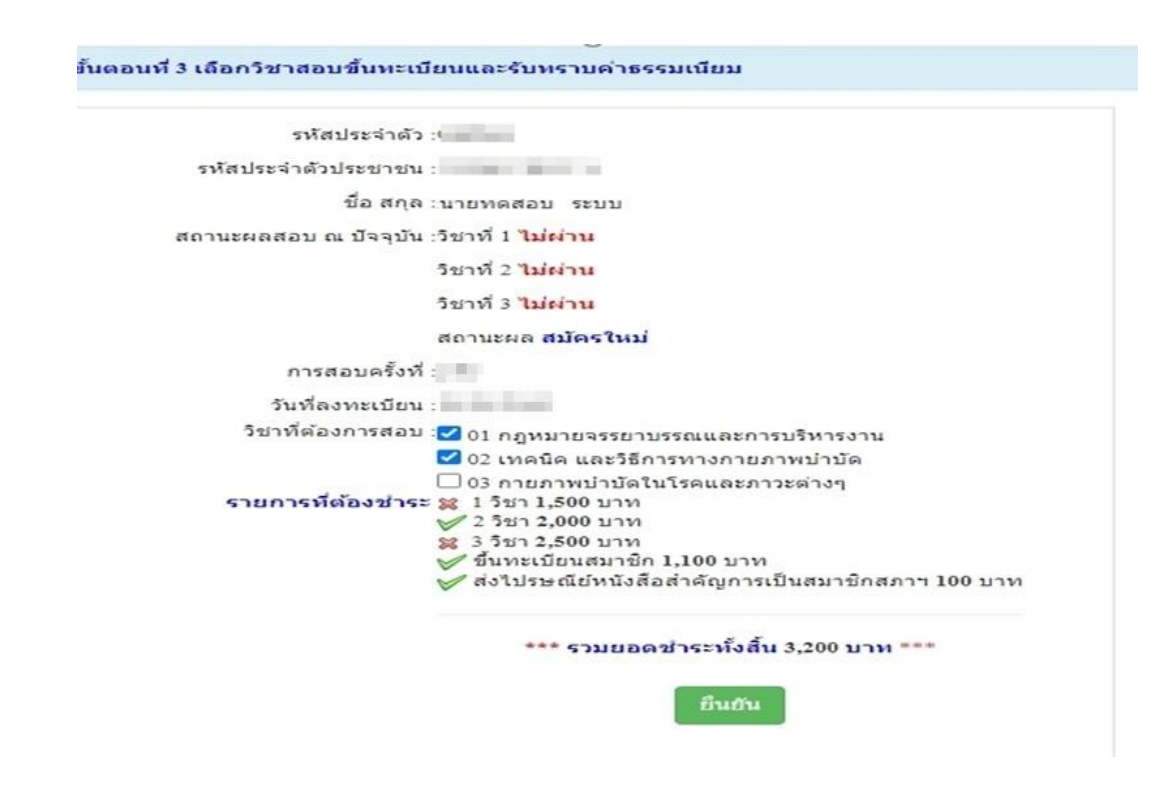

| . ay v a                                | ವ           | a 4        | 9     | പ്ഴം        |           |     |
|-----------------------------------------|-------------|------------|-------|-------------|-----------|-----|
| **กรณผสมครสอบแ                          | กบคะแนน สมา | เชกเลอกสอบ | 1 วชา | ยอดทตองชาระ | 1.500     | บาท |
| 1.0000000000000000000000000000000000000 |             | 2          |       |             | -,- • • • | 2   |

| รหัสประจำ          | าดัว :                                                |
|--------------------|-------------------------------------------------------|
| รหัสประจำด้วประชา  | 2111 :                                                |
| ชื่อ ส             | ina :                                                 |
| สถานะผลสอบ ณ บัจจุ | บัน :วิชาที่ 1 <mark>ไม่ผ่าน</mark>                   |
|                    | รีชาที่ 2 ไม่ผ่าน                                     |
|                    | วิชาที่ 3 ไม่ผ่าน                                     |
|                    | สถานะผล ยังไม่ได้เก็บ (เป็นผู้สมัครรายเก่า)           |
|                    | สอบได้ถึงปี                                           |
| การสอบครั่         | ร็งที่ :                                              |
| วันที่ลงทะเบ       | ieru :                                                |
| วิชาที่ต้องการส    | เอบ 🗹 01 กฎหมายจรรยาบรรณและการบริหารงาน               |
|                    | 🗌 02 เทคนิค และวิธีการทางกายภาพบำบัด                  |
| รายการที่ต้องช่    | 03 กายภาพบำบัดในโรคและภาวะต่างๆ<br>กระ 1 5% 1 500 มาพ |
| 1.0111111000       | 8 2 วิชา 2.000 บาท                                    |
|                    | <b>38</b> 3 วิชา 2,500 บาท                            |
|                    | รวมยอดช่าระทั้งสิ้น 1500 บาท                          |
|                    | ยืนยัน                                                |

\*\*กรณีผู้สมัครสอบเก็บคะแนน สมาชิกเลือกสอบ 2 วิชา ยอดที่ต้องชำระ 2,000 บาท

| รหัสประจำตัว          | :                                           |
|-----------------------|---------------------------------------------|
| รหัสประจำตัวประชาชน   | -                                           |
| ชื่อ สกุล             | A DECEMBER OF                               |
| สถานะผลสอบ ณ บัจจุบัน | :วิชาที่ 1 ไม่ผ่าน                          |
|                       | วิชาที่ 2 ไม่ผ่าน                           |
|                       | วิชาที่ 3 <mark>ไม่ผ่าน</mark>              |
|                       | สถานะผล ยังไม่ได้เก็บ (เป็นผู้สมัครรายเก่า) |
|                       | สอบได้ถึงปี                                 |
| การสอบครั้งที่        | :                                           |
| วันที่ลงทะเบียน       | :                                           |
| วิชาที่ต้องการสอบ     | 🗹 01 กฎหมายจรรยาบรรณและการบริหารงาน         |
|                       | 🗹 02 เทคนิค และวิธีการทางกายภาพบำบัด        |
|                       | 🗌 03 กายภาพบ่าบัดในโรคและภาวะต่างๆ          |
| รายการที่ต้องชำระ     | ะ 😫 1 วิชา 1,500 บาท                        |
|                       | ✓ 2 วีชา 2,000 บาท<br>≋ 3 วิชา 2,500 บาท    |
|                       | รวมยอดชำระทั้งสิ้น 2000 บาท<br>ยืนยัน       |

8

| รหัสประจำต้          | ío :: 📲 🖷                                                   |
|----------------------|-------------------------------------------------------------|
| รหัสประจำตัวประชาช   | u /=                                                        |
| ชื่อ สกุ             | 6 : <b>`</b>                                                |
| สถานะผลสอบ ณ บัจจุบั | ัน :วิชาที่ 1 <mark>ไม่ผ่าน</mark>                          |
|                      | วิชาที่ 2 ไม่ผ่าน                                           |
|                      | วีชาที่ 3 ไม่ผ่าน                                           |
|                      | สถานะผล ยังไม่ได้เก็บ (เป็นผู้สมัครรายเก่า)                 |
|                      | สอบได้ถึงปี                                                 |
| การสอบครั้ง          | र्म : · · ·                                                 |
| วันที่ลงทะเบีย       | 14 : (                                                      |
| วิชาที่ต้องการสอ     | บ 🗹 01 กฎหมายจรรยาบรรณและการบริหารงาน                       |
|                      | 🗹 02 เทคนิค และวิธีการทางกายภาพบำบัด                        |
| รวมควรณ์ตัวงสว       | 03 กายภาพบ้าบัดในโรคและภาวะต่างๆ<br>ระ ชา 1 รีสว 1 500 มวงว |
| 5101151003321        | มะ 2 วิชา 2.000 บาท                                         |
|                      | ✓ 3 วิชา 2,500 บาท                                          |
|                      | รวมยอดช่าระทั้งสิ้น 2500 บาท                                |

\*\*กรณีผู้สมัครสอบเก็บคะแนน สมาชิกเลือกสอบ 3 วิชา ยอดที่ต้องชำระ 2,500 บาท

\*\*\*กรณีผู้สมัครสอบใบอนุญาตประกอบวิชาชีพกายภาพบำบัคหมดอายุ ไม่ได้ต่ออายุใบอนุญาตฯ เก็บ กะแนนไม่กรบ 50 กะแนน ต้องสอบใหม่ทั้ง 3 วิชา (01,02,03) ยอดที่ต้องชำระ 2,500 บาท

หมายเหตุ : ผู้สมัครสอบใบอนุญาตประกอบวิชาชีพกายภาพบำบัดหมดอายุ (สมัครสอบใหม่) กรุณา โทรสอบถามเจ้าหน้าที่เพื่อตรวจสอบยอดที่ต้องชำระก่อนชำระค่าธรรมเนียม หากชำระค่าธรรมเนียมเกิน โดยไม่ ตรวจสอบ จะไม่สามารถขอเงินคืนค่าธรรมเนียมได้ ไม่ว่ากรณี ใด ๆ ทั้งสิ้น ถือว่าท่านยินยอมมอบให้สภา กายภาพบำบัด

| รหัสป          | ระจำตัว ::                                  |
|----------------|---------------------------------------------|
| รหัสประจำตัวปร | ะชาชน 🛲                                     |
| i              | ใอ สกุล :                                   |
| สถานะผลสอบ ณ   | ปัจจุบัน :วิชาที่ 1 <mark>ไม่ผ่าน</mark>    |
|                | วิชาที่ 2 ไม่ผ่าน                           |
|                | วีชาที่ 3 ไม่ผ่าน                           |
|                | สถานะผล ยังไม่ได้เก็บ (เป็นผู้สมัครรายเก่า) |
|                | สอบได้ถึงปี                                 |
| การสอ          | บครั้งที่ :                                 |
| วันที่ลงห      | าะเบียน : (                                 |
| วิชาที่ต้องก   | กรสอบ 🗹 01 กฎหมายจรรยาบรรณและการบริหารงาน   |
|                | 🗹 02 เทคนิค และวิธีการทางกายภาพบำบัด        |
|                | 🗹 03 กายภาพบำบัดในโรคและภาวะด่างๆ           |
| รายการที่ดัง   | <b>องชาระ </b> ≋ 1 วิชา 1,500 บาท           |
|                | ช 3 5ชา 2,500 บาท                           |
|                | รวมยอดชาระทั้งสิ้น 2500 บาท                 |
|                | สินสัน                                      |

## ขั้นตอนที่ 4 เลือกสนามสอบ

สนามสอบ ครั้งที่ 2/2568 มีจำนวน 7 แห่ง ดังนี้

| ถำดับ | สนามสอบ                               | จังหวัด       | จำนวนที่นั่ง |
|-------|---------------------------------------|---------------|--------------|
| 1     | มหาวิทยาลัยสรีนครินทรวิโรฒ ประสานมิตร | กรุงเทพมหานคร | 240          |
| 2     | มหาวิทยาลัยธรรมศาสตร์ ศูนย์รังสิต     | ปทุมธานี      | 105          |
| 3     | มหาวิทยาลัยหัวเฉียวเฉลิมพระเกียรติ    | สมุทรปราการ   | 178          |
| 4     | มหาวิทยาลัยนเรศวร                     | พิษณุโลก      | 80           |
| 5     | มหาวิทยาลัขขอนแก่น                    | ขอนแก่น       | 150          |
| 6     | มหาวิทยาลัยเชียงใหม่                  | เชียงใหม่     | 120          |
| 7     | มหาวิทยาลัยวลัยลักษณ์                 | นครศรีธรรมราช | 135          |

| รหัสประจำด้ว :        | Contraction of the second second seco |   |
|-----------------------|----------------------------------------------------------------------------------------------------|---|
| รหัสประจำตัวประชาชน : | And the second second sec                                                                                                    |   |
| ชื่อ-สกุล :           | นายนาย ทดสอบ1 ระบบ3                                                                                                    |   |
| การสอบครั้งที่ :      |                                                                                                    |   |
| * สถานที่สอบ :        | กรุณาเลือกสนามสอบ                                                                                                    | ~ |
|                       | 😅 เดือกสนามสอบ                                                                                                    |   |

💷 หน้าหลัก

ผู้สมัครกคเลือกสนามสอบที่ต้องการสอบ กคปุ่ม

📬 เลือกสนามสอบ

เสร็จแล้ว หน้าจอจะขึ้นข้อความคังนี้

"เมื่อกดเลือกสนามสอบ ให้ชำระค่าธรรมเนียมและกดส่งแบบคำขอภายในวันที่สมัครเท่านั้น หากไม่ชำระ ค่าธรรมเนียม และไม่กดส่งแบบคำขอ คำขอสมัครสอบและสนามสอบที่เลือกไว้ จะถูกยกเลิก" ให้ กด

| Logout ยินดีต้อนรับ : | ดูข้อมูลการลงเ<br>ขั้นตอนที่ 4 | pt.or.th :<br>เมื่อกดเลือกม<br>และกดส่งแบ<br>หากไม่ซำระค<br>คำขอสมัคร | says<br>หนามสอบ ให้อำระค่าอรรมเนียม<br>บคำขอภายในวันที่สมัครเท่านั้น<br>เวอรรมเนียม และไม่กดส่งแบบคำขอ<br>สอบและสนามสอบที่เลือกไว้ จะถูกยกเลิก<br>OK Cancel                                                                                                    |       |
|-----------------------|--------------------------------|-----------------------------------------------------------------------|----------------------------------------------------------------------------------------------------|-------|
|                       | รหัสประจำต้                    | วประชาชน :<br>ส                                                       | Contraction of the local distance of the local distance of the loc |       |
|                       | การ                            | ขอ-สกุล :<br>สอบครั้งที่:                                             | 100 Contract Contract                                                                                                    |       |
|                       | * ส                            | ถานที่สอบ :                                                           | มหาวิทยาลัยศรีนครินทรวิโรฒ (ประสานมิตร) กรุงเทพมหานคร                                                                                                    | s(: • |
|                       |                                |                                                                       | ⊯ เลือกสนามสอบ<br>๋∎หน้าหลัก<br>ข้อนกลับขึ้นตอนที่ 3                                                                                                    |       |

11

้ โปรแกรมจะแสดงหน้า ขั้นตอนที่ 4 ระบบได้รับการแจ้งเลือกสถานที่สอบแล้ว สถานที่สอบคือ : ดังตัวอย่าง

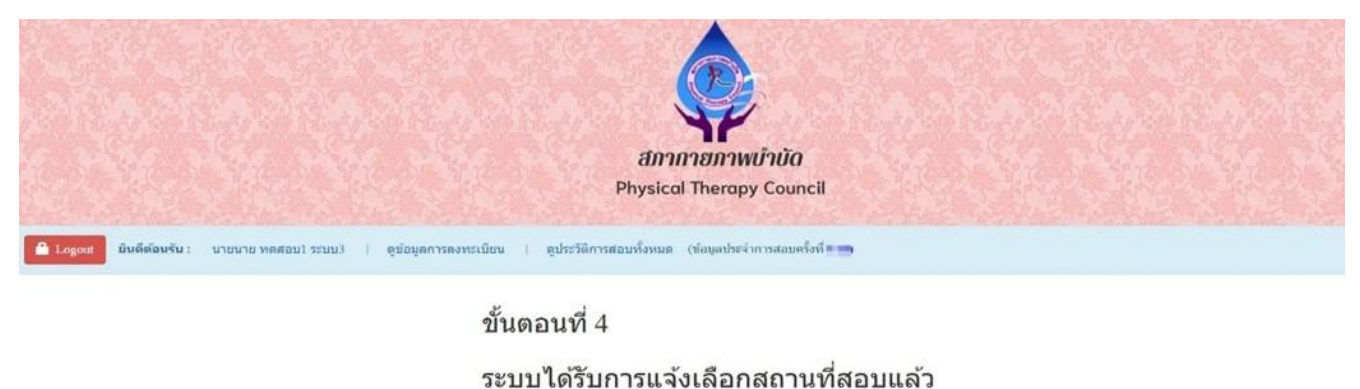

### สถานที่สอบคือ :มหาวิทยาลัยหัวเฉียวเฉลิมพระเกียรติ

🕲 หน้าหลัก 🛛 พิมพ์ไมนี่าระเงิน Pay-in Slipi ใน้ขันดอนที่ 5 แนนหลักฐานสมัครสอบ

ให้ผู้สมัครสอบกด

嚻 พิมพ์ใบช่าระเงิน Pay-in Slip

## เสร็จแล้วโปรแกรมจะแสคงรูปภาพ คังตัวอย่างค้านล่างนี้

#### ตัวอย่างใบ Pay-in Slip

| ไบน้                                                                                                    | ำฝากข้าระเงินค่าสินค้าหรือบริการ (Bill Payment F                                                                                                    | Pay-In Slip)                                                                                |                                                                                                    |                                                                                      |                                     | <mark>สำหรับธนาคาร</mark><br>โปรดเรียกเก็บค่าธรรมเนียมจากผู้ชำระเงิน* |
|----------------------------------------------------------------------------------------------------|----------------------------------------------------------------------------------------------------|---------------------------------------------------------------------------------------------|----------------------------------------------------------------------------------------------------|--------------------------------------------------------------------------------------|-------------------------------------|-----------------------------------------------------------------------|
| เพื่อนำเข้าบัญชี สภาษ<br>เพื่อนำเข้าบัญชี สภาษ<br>เพื่อนำเข้าบัญชี เพื่าบัญชี สภาษ<br>เพื่อนำเข้าบัญชี เพื่อนำเข้าบัญชี เพื่อนำเข้าบัญชี เพื่าบัญชี เพื่อนำเข้าบัญชี เพื่อนำเข้าบั | สภากายภาพบ้าบัด<br>88/19 หมู่ 4 ชั้น 7 อาคารมหิตลาธิเบศร กระทา<br>ตำบลตลาดขวัญ อำเภอเมืองนนทบุรี จังหวัดนน<br>E-mail : thaiptcouncil@gmail.com<br>เลขประจำดัวผู้เสียภาษี 0994000724861<br>ภายภาพบ้าบัด<br>มี ผ่านช่องทางเคาน์เตอร์ Partner โลตัส, ปิ๊กซี, เดย<br>ปริการรับซ้าระปิล Biller ID : 099400072486101<br>งอิเล็กทรอนิกส์ของรนาคาร 🍋 🔍 | เวงสาธารณสุข<br>ทบุรี 11000<br>วะมอลล์, เฉพาะเงินสตไม่เกิน 49,00<br>⊒∰ UOBICEC @@ милио ♀ ๓ | ส<br>ชื่อ/Name : <b>นาย</b><br>Ref.1 : C615998<br>Ref.2 : C670726<br>รายการ : สมัครส<br>200 บาทต่อรายการ คำธ<br>00 บาทต่อรายการ คำธ | 1าขา/branch<br>ทดสอบ1 ระ<br>3A67072600<br>52301<br>อบ<br>วรรมเนียม 10<br>5 บาทต่อราย | <b>บบ3</b><br>01<br>บาทต่อร:<br>การ |                                                                       |
|                                                                                                    | รับเฉพาะเงินสดเท่านั้น                                                                                                    | จำนวนเงิน (บาท)/Am                                                                          | ount (Baht)                                                                                                    | 2,500                                                                                | 00                                  | สำหรับเจ้าหน้าที่ธนาคาร                                               |
| จำนวน                                                                                                    | แงินเป็นตัวอักษร/Amount in words                                                                                                    | สองพับ                                                                                      | เห้าร้อยบาทถั่วน                                                                                                    | 1                                                                                    |                                     | ผู้รับเงิน                                                            |
| - ท่านสามารถตรวจเ<br>จากเว็บไซต์ขอ<br>- ค่าธรรมเนียมเป็นไ                                                                                                    | สอบรายชื่อธนาคารและผู้ให้บริการที่เข้าร่วมได้<br>งธนาคารแห่งประเทศไทย<br>ปตามเงื่อนไขและข้อกำหนดของแต่ละธนาคาร/ผู้ให้เ                                                                                                    | เริการ                                                                                      | ชื่อผู้นำฝาก/Depo:<br>โทรศัพท์/Teleph                                                                                               | sit by                                                                               |                                     |                                                                       |

\*\*\* หลังจากเลือกสนามสอบเสร็จแล้ว จะแสดงปุ่มให้กดเพื่อรับใบ Pay-in Slip หลังจากที่ข่าระค่าธรรมเนียมเรียบร้อยแล้ว ให้น่าหลักฐานการข่าระค่าธรรมเนียมมาแนบใน "ขั้นตอนที่ 5 หัวข้อที่ 2" \*\*\* (ระยะเวลาตรวจสอบการข่าระค่าธรรมเนียมสมัครสอบ 1-2 วันทำการ)

## ผู้สมัครสอบ สามารถชำระค่าธรรมเนียมสมัครสอบ PAY-IN SLIP ใด้ดังนี้

- 1. ชำระที่เกาน์เตอร์เซอร์วิส Partner โลตัส, บิ๊กซี, เดอะมอลล์
- 2. ชำระที่เกาน์เตอร์ธนาการที่แสดงใน PAY-IN SLIP
- 3. ชำระผ่านช่องทางอิเล็กทรอนิกส์ของธนาคาร โดย Scan QR code ชำระผ่านทาง Mobile Banking

ขั้นตอนที่ 5 ส่งรูปภาพหลักฐานการสอบขึ้นทะเบียน

ให้ผู้สมัครสอบ upload file เอกสารสมัครสอบให้ครบทุกข้อ ดังนี้

รูปถ่ายขนาด 1 นิ้ว (กด เลือกไฟล์ รูปถ่าย ภาพสี แต่งกายสุภาพ ภาพคมชัด)

2. หลักฐานสลิปใบชำระค่าธรรมเนียม (กค <mark>เลือกไฟล์</mark> สลิปใบชำระค่าธรรมเนียม PAY-IN SLIP)

 สำเนาใบแสดงผลการศึกษาระดับปริญญาตรี(Transcript) หรือใบอนุญาตประกอบวิชาชีพ กายภาพบำบัด

3.1 ผู้สมัครสอบใหม่ครั้งแรก และผู้สมัครสอบเก็บคะแนน (กด <mark>เลือกไฟล์</mark> สำเนาใบแสดงผล การศึกษาระดับปริญญาตรี(Transcript) ฉบับจริง ทั้งหมดทุกหน้า ฉบับภาษาไทย หรือ ภาษาอังกฤษ)

 3.2 ผู้สมัครสอบใบอนุญาตประกอบวิชาชีพกายภาพบำบัดหมดอายุ (กด เลือกไฟล์ สำเนา ใบอนุญาตประกอบวิชาชีพกายภาพบำบัดฉบับที่หมดอายุ หรือ ไฟล์ สำเนาใบแสดงผลการศึกษาระดับปริญญาตรี (Transcript) ฉบับจริง ทั้งหมดทุกหน้า ฉบับภาษาไทย หรือ ภาษาอังกฤษ)

4. สำเนาหนังสือรับรองการจบการศึกษา หรือสำเนาใบปริญญาบัตร

4.1 ผู้สมัครสอบใหม่ครั้งแรก และผู้สมัครสอบเก็บคะแนน (กด <mark>เลือกไฟล์</mark> สำเนาหนังสือรับรอง การจบการศึกษาฉบับจริง หรือ สำเนาใบปริญญาบัตร ฉบับภาษาไทย)

4.2 ผู้สมัครสอบใบอนุญาตประกอบวิชาชีพกายภาพบำบัคหมดอายุ (กด <mark>เถือกไฟล์</mark> สำเนาใบ ปริญญาบัตร ฉบับภาษาไทย)

5. ใบรับรองแพทย์ตามแบบที่สภากายภาพบำบัคกำหนค เฉพาะผู้สมัครสอบใหม่ครั้งแรกเท่านั้น (กค <mark>เลือกไฟล์</mark> ใบรับรองแพทย์เพื่อขอสมัครเป็นสมาชิกสภากายภาพบำบัค) ผู้สมัครสอบเก็บคะแนน และผู้สมัครสอบ ใบอนุญาตประกอบวิชาชีพกายภาพบำบัคหมคอายุ ไม่ต้องแนบใบรับรองแพทย์ฯ

สำเนาบัตรประจำตัวประชาชน (กด เลือกไฟล์ สำเนาบัตรประจำตัวประชาชน)

สำเนาทะเบียนบ้าน (กด เลือกไฟล์ สำเนาทะเบียนบ้าน)

หมายเหตุ : ผู้สมัครสอบใหม่ครั้งแรก ต้องแนบหลักฐานทุกข้อ (ข้อ 1- 7)

ผู้สมัครสอบเก็บคะแนน และผู้สมัครสอบใบอนุญาตประกอบวิชาชีพกายภาพบำบัด หมดอายุ แนบหลักฐานเฉพาะข้อ 1-4 ข้อ 6-7 ยกเว้นข้อ 5 ใบรับรองแพทย์ตามแบบที่สภากายภาพบำบัดกำหนด 13

| เร็บ : นายนาย ทดสอบ1 ระบบ3 ∣ ดูข้อมูลการลงท                                                                                                    | Physical Therapy Council<br>ะเบียน ดุประวัติการสอบทั้งหมด (ข้อมูลประจำการสอบครั้งที่                                                     |
|----------------------------------------------------------------------------------------------------|----------------------------------------------------------------------------------------------------|
| ขั้นตอนที่ 5 ส่งรูปภาพหลักฐานการสอบขึ้นทะเบียน                                                                                                    |                                                                                                    |
| รหัสประจำ                                                                                                    | ดัว :                                                                                                    |
| ชื่อ ส                                                                                                    | กุล : นายนาย ทดสอบ1 ระบบ3                                                                                                    |
| การสอบครั้                                                                                                    | งที่ :                                                                                                    |
| ทัวข้อละ 1 ไฟล์เท่านั้น เลือกเฉพาะไฟล์ที่ต้องการ Upload<br>เครื่องหมาย * บังคับให้อัพโหลด / ไฟล์ขนาดไม่เกิน 13                                                    | jpg png jpeg pjpeg<br>IB                                                                                                    |
| * 1.ຽປຄຳນານນາດ 1<br>(Width : 2.5cm , Height : 3.5cm , Resolution 300 Pixels/ມ                                                                                     | น้ว: <b>เลือกไฟล์)</b> ไม่ได้เลือกไฟล์ได<br>ach)                                                                                         |
| * 2.หลักฐานสลิปไบโอนเ<br>หลักฐานการข่าระค่าธรรมเนียมผ่านใบ Pay-in                                                                                                 | งิน : <mark>เลือกไฟล์</mark> ไม่ได้เลือกไฟล์ใด<br>Slip                                                                                   |
| 3.สำเนาใบแสดงผลการศึกษาระดับปริญญาตรี(Transc<br>หรือใบอนุญาตประกอบวิชาข์พกายภาพบ่<br>หมายเหตุ : อัพโหลด PDF File หลายหน้าในไฟล์เ<br>หรืออัพโหลดไฟล์รูป ให้ครบทุกห | nipt) 3.1 <b>เลือกไฟล์</b> ไม่ได้เลือกไฟล์ได<br>าบัด<br>3.2 <b>เลือกไฟล์</b> ไม่ได้เลือกไฟล์ได<br>3.3 <b>เลือกไฟล์</b> ไม่ได้เลือกไฟล์ได |
| *<br>4.ส่าเนาหนังสือรับรองการจบการศึ<br><b>หรือ</b> ส่าเนาใบปริญญาบั                                                                                              | าษา<br>เ <mark>ลือกไฟล์ ไ</mark> เม่ได้เลือกไฟล์โด<br>ดร:                                                                                |
| 5.ใบรับรองแพทย์ตามแป<br>สภากายภาพบำบัตกำห                                                                                                    | บบที่<br><b>เลือกไฟล์</b> ] เมได้เลือกไฟล์โด                                                                                             |
| 6.สำเนาบัตรประจำตัวประชา                                                                                                    | ชน : <mark>เลือกไฟล์ )</mark> ไม่ได้เลือกไฟล์ใด                                                                                          |
| *                                                                                                    | าน : โลือกไฟล์ ไม่ได้เลือกไฟล์ได                                                                                                    |

โปรแกรมแสดงหน้า ขั้นตอนที่ 5 ส่งรูปภาพหลักฐานการสอบขึ้นทะเบียน ดังตัวอย่างด้านล่างนี้

เมื่อผู้สมัครสอบ upload file รูปภาพหลักฐานการสอบขึ้นทะเบียนเรียบร้อยแล้ว กคคลิก

บันทึกข้อมูล

## ้ โปรแกรมจะแสดงหน้า ขั้นตอนที่ 5 ส่งรูปภาพหลักฐานการสอบขึ้นทะเบียน <mark>สำเร็จ</mark>

|                       | ຄົກ <sup>4</sup><br>Physic                                          | กายภาพบ้าบัด<br>cal Therapy Council                                                                                                    |
|-----------------------|---------------------------------------------------------------------|----------------------------------------------------------------------------------------------------|
| Logout ยินดีด้อนรับ : | นายนาย ทดสอบ1 ระบบ3   ดูป่อมูลการลงทะเบียน   ดูประวัติการสอบทั้งหมด | ด (ข้อมูลประจำการสอบครั้งที่ 🚥)                                                                                                    |
|                       | ขั้นตอบที่ 5 ส่งรูปภา                                               | าพหลักฐานการสอบขึ้นพะเบียน <mark>สำเร็จ</mark>                                                                                                    |
|                       | รหัสประจำตัว :                                                      | anna.                                                                                                    |
|                       | รหัสประจำตัวประชาชน :                                               | Constitution of the Constitution of the Consti |
|                       | ชื่อ สกุล :                                                         | มายนาย ทดสอบ1 ระบบ3                                                                                                    |
|                       | การสอบครั้งที่ :                                                    | 14                                                                                                    |
|                       | วันที่บันทึกข่อมูล :                                                | 100.00                                                                                                    |
|                       | หน้าหลัก                                                            | 5 ศรวจสอบข้อมูลและขึ้นยันส่งแบบศาขอ                                                                                                    |
| ผู้สมัครสอบ           | กุลุคลิก                                                            | เพื่อตรวจสอบไฟล์เอกสารที่ upload file ทั้งหมด                                                                                                    |

โปรแกรมจะแสดง ข้อมูลผู้ลงทะเบียน ประจำการสอบ ครั้งที่ ...

และแสดงไฟล์เอกสารที่ upload file ในขั้นตอนที่ 1- ขั้นตอนที่ 5 ทั้งหมด ดังตัวอย่างด้านล่างนี้

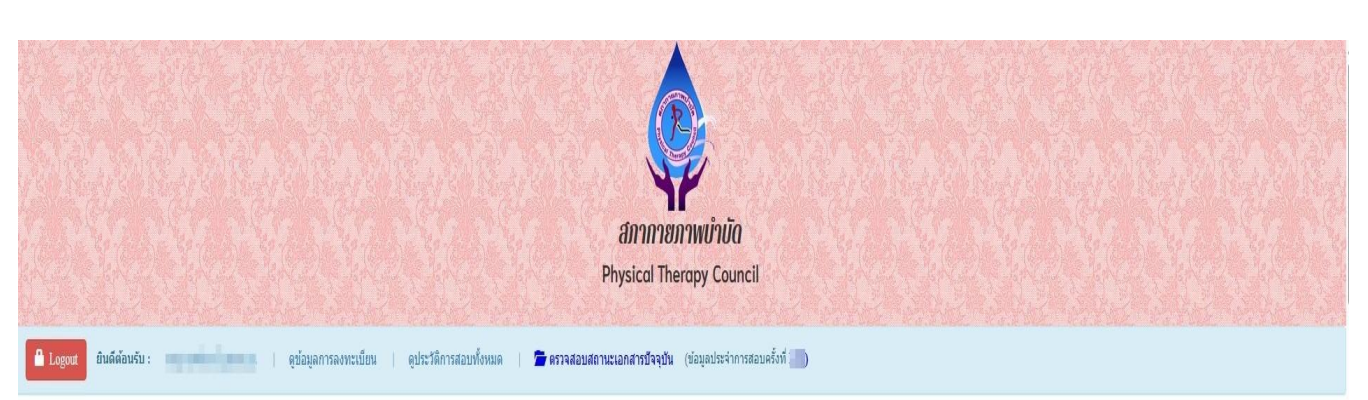

| I / เพศ :                                 |
|-------------------------------------------|
| ! / เพศ :<br>  สัญชาติ<br> ศาสนา<br> <br> |
| I สัญชาติ<br>ศาสนา<br>                    |
| ศาสนา (                                   |
| เศัพท์มีอถือ (                            |
| เศัพท์มือถือ (                            |
| เศัพท์มือถือ (                            |
| ศัพท์มือถือ (                             |
| ศัพท์มือถือ (                             |
| ศัพท์มือถือ (                             |
| ศัพท์มือถือ (                             |
| ศัพท์มือถือ (                             |
| เศ้พท์มือถือ (                            |
|                                           |
| จจุบัน                                    |
| งาน                                       |
|                                           |
|                                           |
| เหน่ง                                     |
|                                           |
|                                           |
|                                           |
|                                           |
|                                           |
|                                           |

| an ender sin de la serie de la serie de la serie de la serie de la serie de la serie de la serie de la serie d                                                                                                    | ยนบ้าน)                                                                                                    |
|----------------------------------------------------------------------------------------------------|----------------------------------------------------------------------------------------------------|
| <b>ม้อมูลการศึกษา</b>                                                                                                    |                                                                                                    |
| สถาบันที่จบ                                                                                                    | and the state of the second second second second second second second second second second second second second                                                                                                    |
| ระดับการศึกษา                                                                                                    | ปริญญาตรี / ปีการศึกษาที่จบ                                                                                                    |
| เลคะแนน ณ ปัจจุบัน                                                                                                    |                                                                                                    |
| สถานะวิชาที่ 1                                                                                                    |                                                                                                    |
| สถานะวิชาที่ 2                                                                                                    | 17. C                                                                                                    |
| สถานะวิชาที่ 3                                                                                                    | Termine (                                                                                                    |
| ผลสอบ                                                                                                    | sinches                                                                                                    |
| สถานะส่งเอกสาร                                                                                                    | <b>เอกสารครบ ถูกต้อง</b><br>แจ้งเดือนวันที่ :                                                                                                    |
| สถานะการช่าระเงิน                                                                                                    | <b>ผู้สมัครส่งแบบคำขอ</b><br>แจ้งเดือนวันที่ :                                                                                                    |
| เลขที่สมาชิก                                                                                                    | British .                                                                                                    |
| หมดสิทธิ์เก็บปี                                                                                                    |                                                                                                    |
| ้ขั้นตอนที่ 3 ข้อมูลเล่                                                                                                    | เอกวิชาสอบขึ้นทะเบียน ประจำการสอบครั้งที่                                                                                                    |
| ′ขั้นดอนที่ 3 ข้อมูลเลื<br>การสอบอรั้มที                                                                                                    | เอกวิชาสอบขึ้นทะเบียน ประจำการสอบครั้งที่                                                                                                    |
| ้ ขั้นตอนที่ 3 ข้อมูลเอ้<br>การสอบครั้งที :                                                                                                    | อกวิชาสอบขึ้นทะเบียน ประจำการสอบครั้งที่                                                                                                    |
| ้ ขั้ <mark>นตอนที่ 3 ข้อมูลเล้</mark><br>การสอบครั้งที :<br>วันที่บันทึกข้อมูล :                                                                                                    | อกวิชาสอบขึ้นทะเบียน ประจำการสอบครั้งที่<br>โดย<br>(                                                                                                    |
| ้ ขั้นตอนที่ 3 ข้อมูลเล่<br>การสอบครั้งที :<br>วันที่บันทึกข้อมูล :<br>วิชาที่ต้องการสอบ :                                                                                                    | <mark>ออกวิชาสอบขึ้นทะเบียน ประจำการสอบครั้งที่</mark>                                                                                                    |
| <sup>2</sup> ขั้นตอนที่ 3 ข้อมูลเล่<br>การสอบครั้งที :<br>วันที่บันทึกข้อมูล :<br>วิชาที่ต้องการสอบ :<br>ยอดที่ชำระเงิน                                                                                                    | <mark>ถือกวิชาสอบขึ้นทะเบียน ประจำการสอบครั้งที่</mark><br>01 กฎหมายจรรยาบรรณและการบริหารงาน<br>02 เทคนิค และวิธีการทางกายภาพบำบัด<br>✔03 กายภาพบ่าบัดในโรคและภาวะด่างๆ                                                                                                    |
| <sup>7</sup> ขั้นดอนที่ 3 ข้อมูลเล่<br>การสอบครั้งที :<br>วันที่บันทึกข้อมูล :<br>วิชาที่ต้องการสอบ :<br>ยอดที่ชำระเงิน<br>ปิดศ                                                                                                    | <mark>ถือกวิชาสอบขึ้นทะเบียน ประจำการสอบครั้งที่</mark><br>01 กฎหมายจรรยาบรรณและการบริหารงาน<br>02 เทคนิค และวิธีการทางกายภาพบำบัด<br>✓03 กายภาพบำบัดในโรคและภาวะด่างๆ                                                                                                    |
| <ul> <li>ขั้นตอนที่ 3 ข้อมูลเล่<br/>การสอบครั้งที :</li> <li>วันที่บันทึกข้อมูล :</li> <li>วิชาที่ต้องการสอบ :</li> <li>ยอดที่ชำระเงิน</li> <li>ปิดศ</li> </ul>                                                                                                    | มือกวิชาสอบขึ้นทะเบียน ประจำการสอบครั้งที<br>01 กฎหมายจรรยาบรรณและการบริหารงาน<br>02 เทคนิค และวิธีการทางกายภาพบ่าบัด<br>✓03 กายภาพบ่าบัดในโรคและภาวะด่างๆ                                                                                                    |
| <ul> <li>ขั้นตอนที่ 3 ข้อมูลเล่<br/>การสอบครั้งที :<br/>วันที่บันทึกข้อมูล :<br/>วิชาที่ต้องการสอบ :</li> <li>ขอดที่ชำระเงิน<br/>ยอดที่ชำระเงิน<br/>ปิดก</li> <li>๔ ขั้นตอนที่ 4 ข้อ<br/>วันที่บันทึกข้อมูล</li> </ul>                                                                            | มือกวิชาสอบขึ้นทะเบียน ประจำการสอบครั้งที่<br>01 กฎหมายจรรยาบรรณและการบริหารงาน<br>02 เทคนิค และวิธีการทางกายภาพบำบัด<br>ช∕03 กายภาพบำบัดในโรคและภาวะด่างๆ                                                                                                    |
| <ul> <li>ขั้นตอนที่ 3 ข้อมูลเล่<br/>การสอบครั้งที :<br/>วันที่บันทึกข้อมูล :<br/>วิชาที่ต้องการสอบ :</li> <li>ยอดที่ชำระเงิน<br/>ยอดที่ชำระเงิน<br/>ปิดก</li> <li>ขั้นตอนที่ 4 ข้อ<br/>วันที่บันทึกข้อมูล<br/>การสอบครั้งที่</li> </ul>                                                           | <ul> <li>มือกวิชาสอบขึ้นทะเบียน ประจำการสอบครั้งที่</li> <li>01 กฎหมายจรรยาบรรณและการบริหารงาน<br/>02 เทคนิค และวิธีการทางกายภาพบำบัด<br/>✓03 กายภาพบำบัดในโรคและภาวะด่างๆ</li> <li>มลเลือกสนามสอบ ประจำการสอบครั้งที่</li> <li>มูลเลือกสนามสอบ ประจำการสอบครั้งที่</li> </ul> |
| <ul> <li>ขั้นตอนที่ 3 ข้อมูลเล่<br/>การสอบครั้งที :<br/>วันที่บันทึกข้อมูล :<br/>วิชาที่ต้องการสอบ :</li> <li>วิชาที่ต้องการสอบ :</li> <li>ขอดที่ชำระเงิน</li> <li>ขอดที่ชำระเงิน</li> <li>ปิดก</li> <li>ขั้นตอนที่ 4 ข้อ</li> <li>วันที่บันทึกข้อมูล<br/>การสอบครั้งขั<br/>สถานที่สอบ</li> </ul> | <ul> <li>มหาวิทยาลัยหัวเฉียวเฉลิมพระเกียรดิ</li> </ul>                                                                                                    |

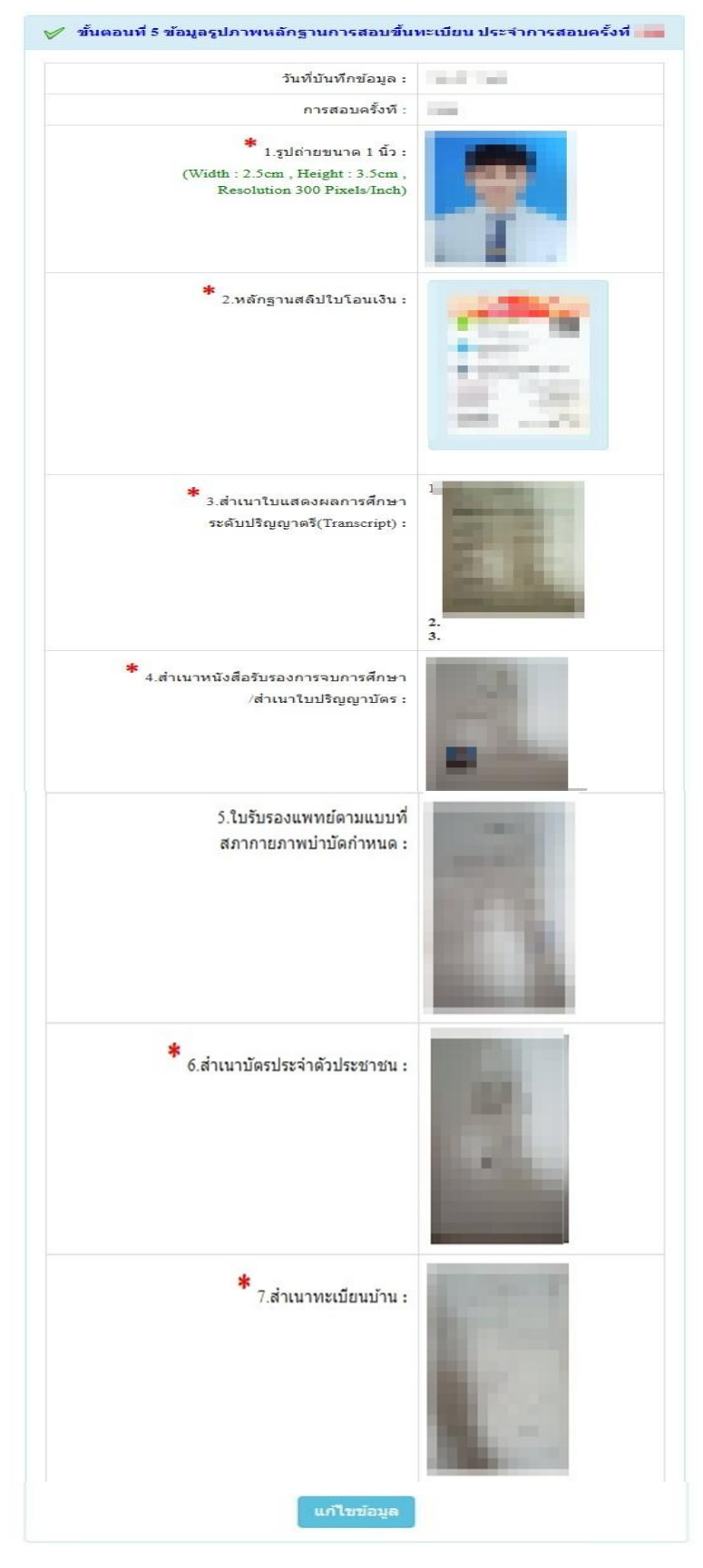

ปีหน้าหลัก

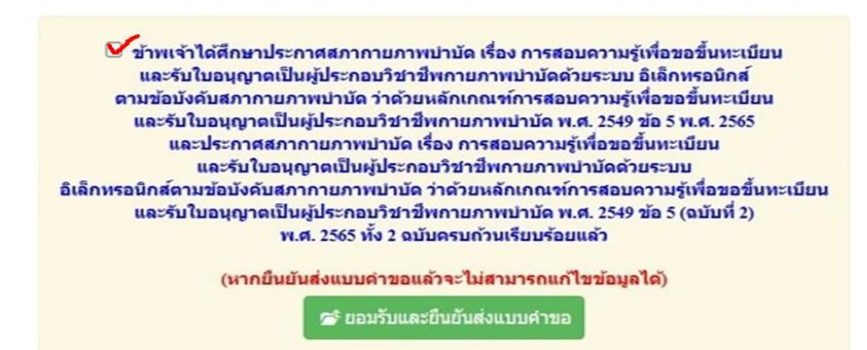

เมื่อผู้สมัครสอบ ตรวจสอบไฟล์เอกสารครบทุกข้อทั้งหมดแล้ว

**กดคลิก** เครื่องหมายถูกในช่องสี่เหลี่ยม **ไ** ง้าพเจ้าได้ศึกษาประกาศสภากายภาพบำบัด เรื่อง การ สอบความรู้เพื่ององื้นทะเบียนและรับใบอนุญาตเป็นผู้ประกอบวิชาชีพกายภาพบำบัดด้วยระบบ อิเล็กทรอนิกส์ตาม ง้อบังคับสภากายภาพบำบัด ว่าด้วยหลักเกณฑ์การสอบความรู้เพื่ององื้นทะเบียนและรับใบอนุญาตเป็นผู้ประกอบ วิชาชีพกายภาพบำบัด พ.ศ. 2549 ข้อ 5 พ.ศ. 2565 และประกาศสภากายภาพบำบัด เรื่อง การสอบความรู้เพื่ององื้น ทะเบียนและรับใบอนุญาตเป็นผู้ประกอบวิชาชีพกายภาพบำบัดด้วยระบบ อิเล็กทรอนิกส์ตามข้อบังคับสภา กายภาพบำบัด ว่าด้วยหลักเกณฑ์การสอบความรู้เพื่ององื้นทะเบียนและรับใบอนุญาตเป็นผู้ประกอบวิชาชีพ กายภาพบำบัด พ.ศ. 2549 ข้อ 5 (ฉบับที่ 2) พ.ศ. 2565 ทั้ง 2 ฉบับครบถ้วนเรียบร้อยแล้ว

\*\*<u>ผู้สมัคร ต้องกดคลิก</u>

🚰 ยอมรับและยืนยันส่งแบบคำขอ

<u>ในขั้นตอนสุดท้าย</u>\*\*

โปรแกรมจะแสดงหน้า ตรวจสอบสถานะเอกสาร / ท่านส่งแบบคำขอเมื่อวันที่ ...

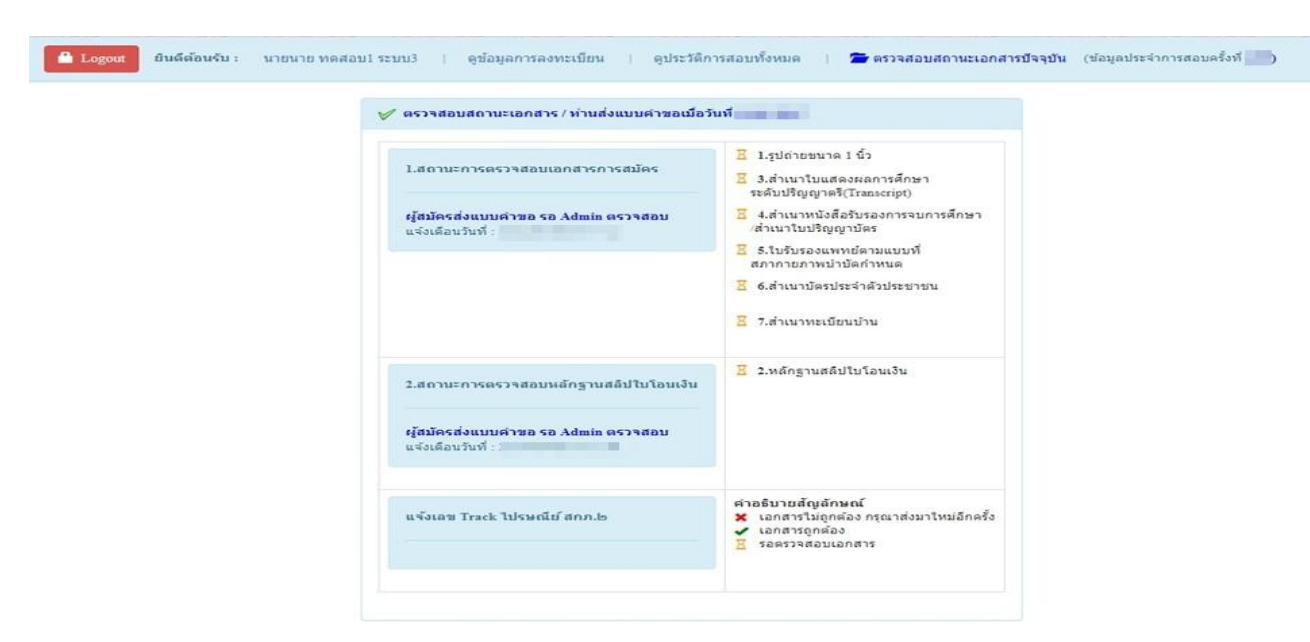

\*\*แสดงว่า ได้ทำการสมัครสอบออนไลน์ครบถ้วนเรียบร้อยแล้ว\*\*

โปรครอเจ้าหน้าที่ตรวจสอบไฟล์เอกสาร ไม่เกิน 7 วัน เมื่อเจ้าหน้าที่ตรวจสอบไฟล์เอกสารเรียบร้อย แล้ว จะมี e-mail แจ้งไปยังผู้สมัครสอบ ให้ทราบสถานะการสมัครสอบ คังตัวอย่างค้านล่างนี้

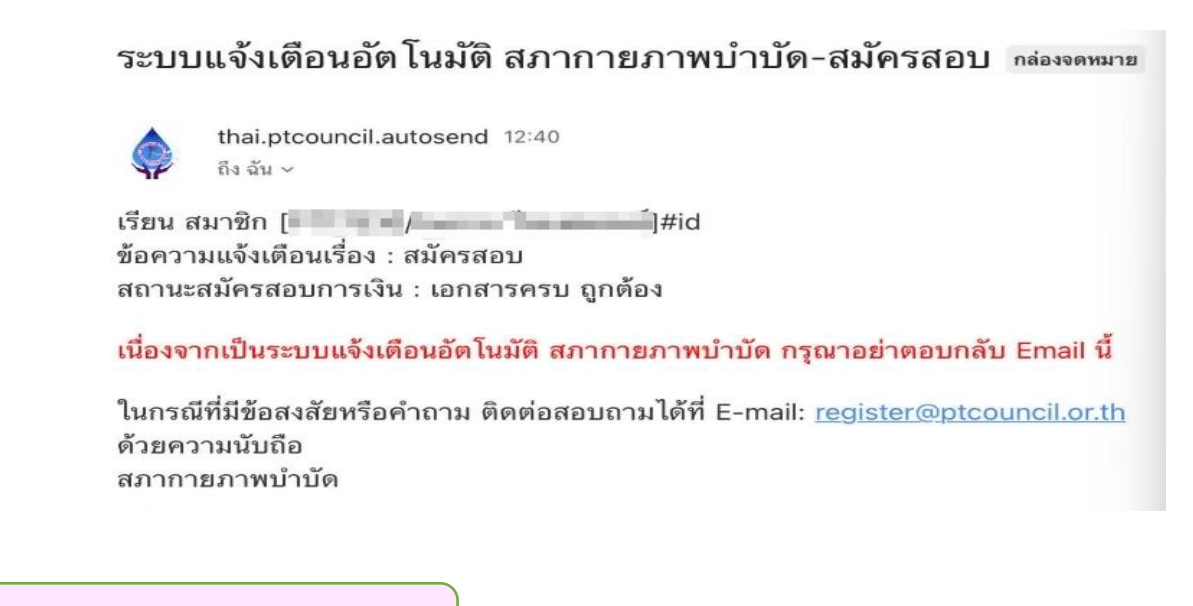

ขั้นตอนเข้าตรวจสอบสถานะเอกสาร

ผู้สมัครสอบ สามารถเข้าไปตรวจสอบสถานะเอกสารปัจจุบันได้ โดยเข้าโปรแกรมสมัครสอบออนไลน์ Login เข้าสู่ระบบแล้ว นำเลข รหัสประจำตัว 6 หลัก (User & Pass สำหรับใช้ Login) มากรอกในช่อง รหัสประจำตัว และ รหัสผ่าน ทั้ง 2 ช่อง เป็น รหัสเดียวกัน

| <u>ุกคกลิก</u> | 🛈 ເຫ້າສູ່ຈະນນ   |                          |                                                                          |               |
|----------------|-----------------|--------------------------|--------------------------------------------------------------------------|---------------|
|                | <u>ตัวอย่าง</u> | รหัสประจำตัว<br>รหัสผ่าน | 619999<br>619999                                                         |               |
|                |                 | 1                        |                                                                          | 🔒 ເຫ້າສູ່ຈະນນ |
|                |                 |                          | <ol> <li>รหัสประจำตัว</li> <li>รหัสประจำตัว</li> <li>รหัสผ่าน</li> </ol> |               |
|                |                 |                          | รหัสประจำตัว                                                             | 😃 ເຫ້າສູ່ຈະນນ |

โปรแกรมจะแสคงหน้าขั้นตอนสมัครสอบออนไลน์ และจะปรากฎข้อความ ขั้นตอนที่ 5

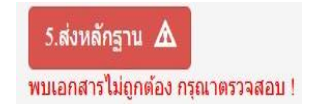

|                                                                                                    |                                                                                                    | anneu<br>Physical The                                                                                                    | ການເບົ້າມັດ<br>rapy Council                                                                                                    |                                                                                                    |
|----------------------------------------------------------------------------------------------------|----------------------------------------------------------------------------------------------------|----------------------------------------------------------------------------------------------------|----------------------------------------------------------------------------------------------------|----------------------------------------------------------------------------------------------------|
| Logout Dunnausu :                                                                                  | โ ผู้มียมู่หมารคราย                                                                                                    | าบบน   ดูบรรวดการคบบงหมด   7                                                                                                    | (สถางการการการการการการการการการการการการการก                                                                                                    | 1000000                                                                                                    |
| ขึ้นด<br>ผู้สมัค<br>บระทะ<br>1.ลง<br>ขึ้นด<br>ผู้สมัค<br>รวมหู<br>สอบ จ<br>จะแจ้ง<br>ร.ส.<br>พบเอา | อนที่ 1<br>รครั้งแรก ต่องตรวจสอบข้อมูลส่วนด้วและ<br>ไห้เป็นปัจจุบัน หรือคันทาชอมูลกรณีลืม<br>ame และ Password<br>งพระเมือนและคันหารายชื่อ<br>อนที่ 5<br>รส่งหลักฐานตามชื่อที่กำหนดและส่งให้<br>กข้อ สามารถติดตามสถานะว่ามีสิทธิเข้า<br>เรนจ์ Complete หากเอกสารไม่สมุขณ์<br>Pending รับคิดต่อสภาโดยต่วน!<br>งหลักฐาน A<br>สารไม่ถูกต้อง กรุณาตรวจสอบ ! | ขั้นดอบที่ 2<br>สู่สมัครใช้วหัสประจำคัว เพื่อไข่ Loga ( <b>ในการ</b><br>เข้าสู่รวมมู) ใช่คราวสลอบข้อมูลการสอบและ<br>คิดขณลการ การคำเนินการ<br>2.เข้าสู่รวมม<br>ขั้นดอนที่ 6<br>ยืนยันส่งแบบคำขอการสมัครสอบ | ขึ้นดอบที่ 3<br>ผู้สมัครรรบุความต่องการในการสอบขึ้นทรเบียน<br>เลือกรับร่องสมออช่าวระเงินต่าสมัคร<br>สอบ("ต่องน่ายอดไปโดนเงินและเตรียม<br>Scan ภาพเอกสาร) ไห้หรือมส่ง<br>3.เดือกรัชวาศอบ<br>ขำระเเงินผ่าน Pay-in Slip<br>วิธีการข่าระเงิน | ขึ้นดอนที่ 4<br>ผู้มีสิทธิสอบเลือกสถางที่สอบ ( <b>กรณีที่มีมหลาย</b><br>แห่ง) สถาวะประกาศ รายชื่อและเลอที่นั่งสอบ<br>หน่าเวบไหล์ สามารถค้นหาดามรหัสประจำด้ว<br>4.เลือกศษานตอบ |

ให้ผู้สมัครสอบ กคคลิก

💳 ตรวจสอบสถานะเอกสารบีจจุบัน

้โปรแกรมจะแสดงหน้า ตรวจสอบสถานะเอกสาร / ท่านส่งแบบคำขอเมื่อวันที่ ...

| 1.สถานะการตรวจสอบเอกสารการสมัคร                                                 | <ul> <li>✔ 1.รูปถ่ายขนาด 1 นิ้ว</li> <li>✔ 3.สำเนาใบแสดงผลการศึกษา</li> </ul>                                                                                                    |
|---------------------------------------------------------------------------------|----------------------------------------------------------------------------------------------------|
| เอกสารใม่ถูกต้อง/ไม่ครบ รอร์สีมัครส่งช่อมเอกสาร<br>แจ้งเดือนวันที่ :            | รรดับบริญญาตร์[Transcrapt)<br><ul> <li>4.ส่านนาหวังสื่อรับรองกรรจบการศึกษา<br/>เส่านนาโบปริญญามัลร</li> <li>5.ในรับรองแททย์ตามแบบที่<br/>สภากายภาษปาปัตก์าหนด</li> <li>6.ส่านนาทิตรประจำดับประชาชน</li> <li>X.ส่านนาทระเบียนบ้าน</li> </ul> |
|                                                                                 | ช้อดวามตอบกลับจาก Admin :<br>แก้ไขด้วนี้สะ<br>แก้ไขข้อ 7 สำเนาทะเบียนบ้าน : แก้ไข ค.ญ. เป็น น.ส. แก้ไขที่สำนักงานเขคหรืออำเภอ อัพโทลดเข้ามาไทย่ง                                                                                            |
| 2.สถานะการตรวจสอบหลักฐานสติปใบโอนเงิน<br>เอกสารครบ ถูกต้อง<br>แจ้งเดือนวันที่ : | 🛩 2.หลักฐานสลิปไปโอนเงิน                                                                                                    |
| แจ้งเลข Track ไปรหณีม์ สกภ.lo                                                   | ตำอธิบายสัญลักษณ์<br>≇ เอกสารไม่ถูกต้อง กรุณาส่งบาไหม่อีกตรั้ง<br>✔ เอกสารถูกต้อง<br>፪ รอดรวจสอบเอกสาร                                                                                                    |
|                                                                                 |                                                                                                    |

แสดงสถานะเอกสาร ไม่ถูกต้อง/ไม่ครบ โดยจะขึ้น เครื่องหมาย x หน้าข้อ เอกสารไม่ถูกต้อง กรุณาส่งมาใหม่อีกครั้ง ขั้นตอนส่งแก้ไขไฟล์เอกสาร

เมื่อผู้สมัครสอบ เข้าตรวจสอบสถานะเอกสาร หากพบเอกสารไม่ถูกต้อง/ไม่ครบ ตามข้อความตอบกลับจาก เจ้าหน้าที่ ให้ผู้สมัครสอบเข้าไป Upload File เอกสารใหม่ <u>ภายใน 7 วัน</u> หลังจากที่ได้รับ e-mail แจ้งแก้ไข ดังตัวอย่างด้านล่างนี้

|                                                                                   | 🖌 1 รปก่านขนาด 1 น้ำ                                                                                                    |
|-----------------------------------------------------------------------------------|----------------------------------------------------------------------------------------------------|
| 1.สถานะการตรวจสอบเอกสารการสมัคร                                                   | <ul> <li>✓ 3.สำเนาใบแสดงผลการศึกษา<br/>ระดับปริญญาตรี(Transcript)</li> </ul>                                                                                                    |
| <mark>เอกสารไม่ถูกต้อง/ไม่ครบ รอผู้สมัครส่งช่อมเอกสาร</mark><br>แจ้งเดือนวันที่ : | <ul> <li>4.สำเนาหนังสือรับรองการจบการศึกษา<br/>/สำเนาใบปริญญาบัตร</li> <li>5.ใบรับรองแพทย์ตามแบบที่<br/>สภากายภาพบ่าบัตกำหนด</li> <li>6.สำเนาบัตรประจำตัวประชาชน</li> <li>7.สำเนาทะเบียนบ้าน</li> </ul> |
|                                                                                   | <b>ข้อความตอบกลับจาก Admin :</b><br>แก้ไขข้อ 7 สำเนาทะเบียนบ้าน : แก้ไข ด.ญ. เป็น น.ส. แก้ไขที่สำนักงานเขดหรืออำเภอ อัพโหลดเข้ามาใหม่ค่ะ                                                                |
| 2.สถานะการตรวจสอบหลักฐานสลิปใบโอนเงิน                                             | 🖋 2.หลักฐานสลิปใบโอนเงิน                                                                                                    |
| <mark>เอกสารครบ ถูกต้อง</mark><br>แจ้งเดือนวันที่ :                               |                                                                                                    |
| แจ้งเลข Track ไปรษณีย์ สกภ.๒                                                      | ค่าอธิบายสัญลักษณ์<br>Ж เอกสารใม้ถูกต้อง กรุณาส่งมาใหม่อีกครั้ง<br>✔ เอกสารถูกต้อง<br>⊠ รอดรวจสอบเอกสาร                                                                                                 |

เมื่อผู้สมัครสอบได้ ไฟล์เอกสารใหม่ มาเรียบร้อยแล้ว ให้กดปุ่ม

🕑 แก้ไขไฟล์ Upload

โปรแกรมจะแสดงหน้า ขั้นตอนที่ 5 ส่งรูปภาพหลักฐานการสอบขึ้นทะเบียน ดังตัวอย่างด้านล่างนี้

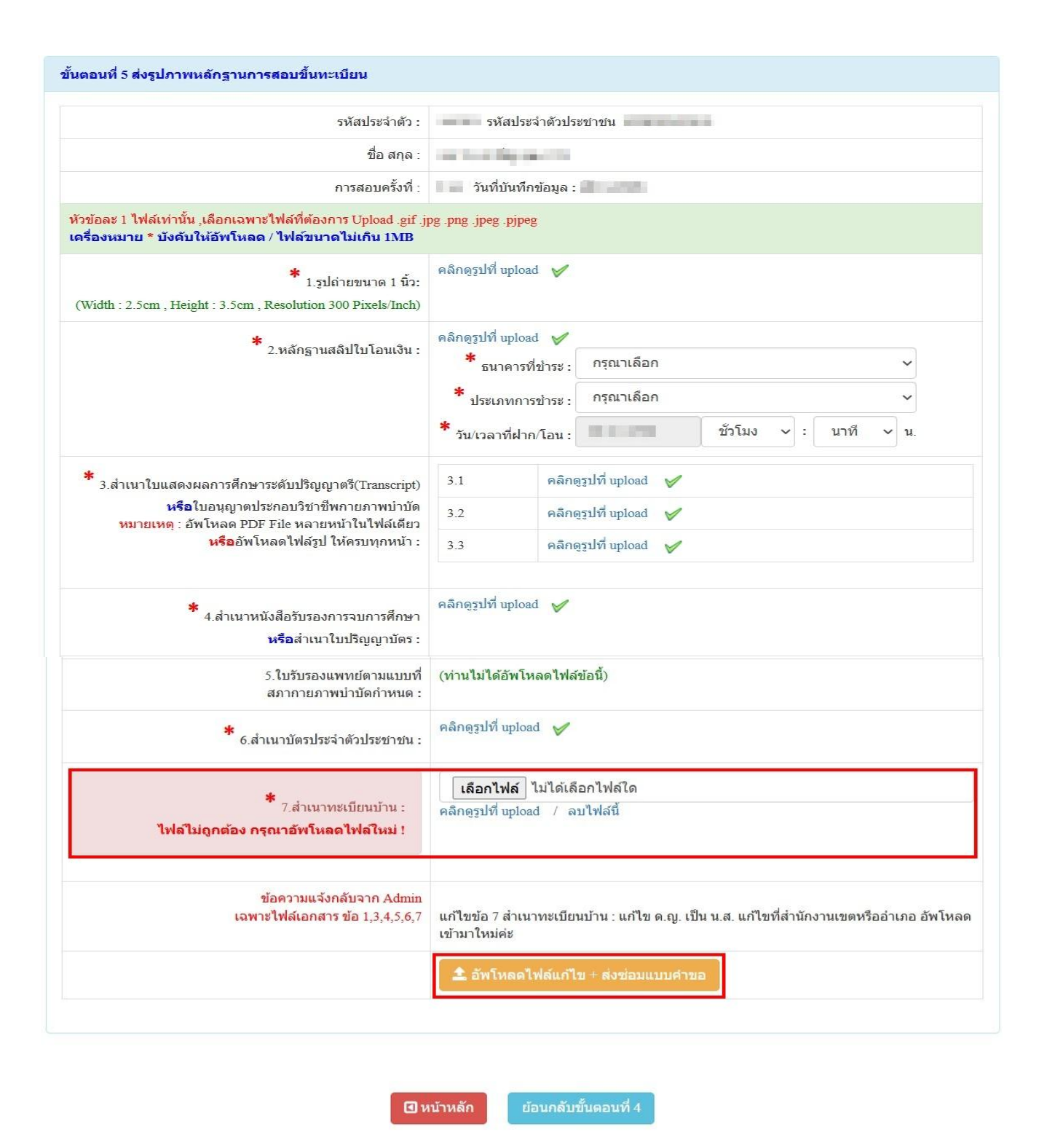

ให้ผู้สมัครสอบ แก้ไขไฟล์เอกสารใหม่ เฉพาะข้อที่ระบบขึ้นข้อความว่า <mark>ไฟล์ไม่ถูกต้อง กรุณาอัพโหลดไฟล์ใหม่!</mark>

โดยกด ลบไฟล์นี้ ออก แล้วกด เลือกไฟล์ เอกสารที่จะ Upload ใหม่ เสร็จแล้ว กด

🏦 อัพโหลดไฟล์แก้ไข + ส่งช่อมแบบศาขอ

เมื่อเจ้าหน้าที่ตรวจสอบสถานะเอกสารครบทุกข้อแล้ว ระบบจะขึ้นสถานะการตรวจสอบเอกสาร คังนี้ ข้อ 1. สถานะการตรวจสอบเอกสารการสมัคร เอกสารครบ ถูกต้อง ข้อ 2. สถานะการตรวจสอบหลักฐานสลิปใบโอนเงิน เอกสารครบ ถูกต้อง

| ✔ 1.รูปถ่ายขนาด 1 นิ้ว                                                        |
|-------------------------------------------------------------------------------|
| 3.สำเนาใบแสดงผลการศึกษา<br>ระดับปริญญาตรี(Transcript)                         |
| <ul> <li>4.สำเนาหนังสือรับรองการจบการศึกษา<br/>/สำเนาใบปริฌอเวบัตร</li> </ul> |
| 5.ใบรับรองแพทย์ตามแบบที่<br>สภากายภาพบำบัดกำหนด                               |
| 🖋 6.สำเนาบัตรประจำดัวประชาชน                                                  |
| ✔ 7.สำเนาทะเบียนบ้าน                                                          |
| ✔ 2.หลักฐานสลิปใบโอนเงิน                                                      |
|                                                                               |
| คำอธิบายสัญลักษณ์<br>🗶 เอกสารไม่ถูกต้อง กรณาส่งมาใหม่อีกครื่                  |
| ✓ เอกสารถูกต้อง 8 รอตรวจสอบเอกสาร                                             |
|                                                                               |

เมื่อสถานะเอกสารข้อ 1 และข้อ 2 ครบถูกต้องเรียบร้อยแล้ว การสมัครสอบโปรแกรมสมัครสอบ ออนไลน์เพื่อขอขึ้นทะเบียนและรับใบอนุญาตเป็นผู้ประกอบวิชาชีพกายภาพบำบัคของผู้สมัครสอบได้เสร็จสิ้น กระบวนการแล้ว โปรครอประกาศรายชื่อผู้มีสิทธิ์สอบความรู้เพื่อขอขึ้นทะเบียนและรับใบอนุญาตเป็นผู้ประกอบ วิชาชีพกายภาพบำบัค ที่หน้าเว็บไซต์สภากายภาพบำบัค http://pt.or.th/PTCouncil/

หากมีข้อสงสัยหรือมีปัญหาเกี่ยวกับการเข้าโปรแกรมสมัครสอบออนไลน์เพื่อขอขึ้นทะเบียนและรับ ใบอนุญาตเป็นผู้ประกอบวิชาชีพกายภาพบำบัด สามารถโทรสอบถามได้ที่ฝ่ายงานจัดสอบ โทร. 02-580-5748 หรือ ทาง e-mail : exam@ptcouncil.or.th